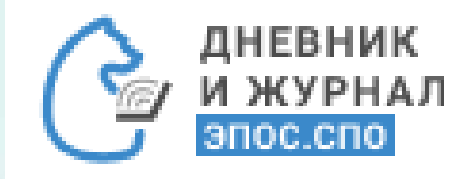

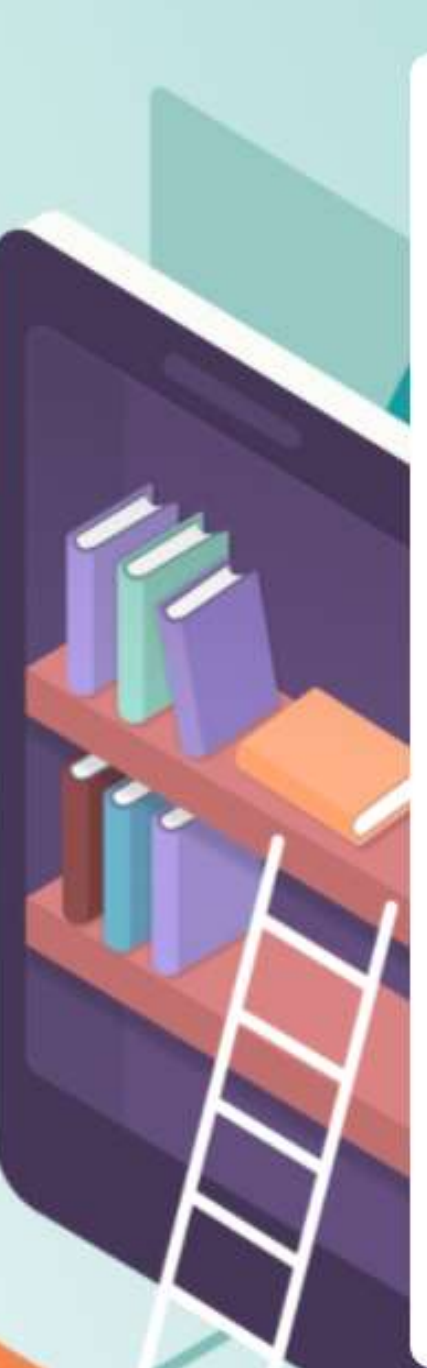

# Работа в разделе «Кураторство»

W

ind

# Раздел «Кураторство»

Раздел «Кураторство» содержит информацию по обучающимся и их законным представителям (родителям, опекунам и т.д.), журналам групп по всем дисциплинам, уведомлениям о пропусках и пр.

Для перехода к данному разделу в главном системном меню выберите «Общее образование - Кураторство».

Куратору доступны следующие подразделы:

- «Список студентов и родителей»;
- «Журналы групп»;
- «Уведомления о пропусках»;
- «Расписание занятий».

| Общее образование      | Дополнитель | ное образование  | Внеуроч    | ная де | ятельность   |
|------------------------|-------------|------------------|------------|--------|--------------|
| Справочники            | >           | дарь             | :          | Ē      | Лента событі |
| Учебные планы          | >           |                  | 2          |        |              |
| Расписание             | >           | Март 2022        | >          |        |              |
| Планирование содержан  | ния >       |                  |            |        |              |
| Журнал                 | >           | СР ЧТ ПТ СБ      | BC         |        |              |
| Кураторство            | >           | Список студентов | и родителе | ей     |              |
| Отсутствующие сегодня  | 1           | Журналы групп    |            |        |              |
| Отчеты                 | >           | Уведомление о пр | опусках    |        |              |
| Дипломы                | >           | Расписание занят | ий         |        |              |
| Настройки учебного год | a >         |                  |            |        |              |
| Академические задолже  | енности     | 23 24 25 26      | 27         |        |              |

Для куратора в данном разделе представлен следующий функционал:

- просмотр и редактирование контактных данных (e-mail, номер мобильного телефона) и внесение номера РСААГ каждого обучающегося группы;
- просмотр и редактирование контактных данных (e-mail, номер мобильного телефона) и внесение номера РСААГ каждого родителя/законного представителя
- обучающегося;
- просмотр журналов групп;
- создание и просмотр уведомлений о пропусках;
- просмотр расписания занятий.

| Общее образование      | Дополнительн | юе образование  | Внеуроч      | ная деятельность |
|------------------------|--------------|-----------------|--------------|------------------|
| Справочники            | >            | дарь            | :            | 📋 Лента событи   |
| Учебные планы          | >            |                 |              |                  |
| Расписание             | >            | Март 2022       | >            |                  |
| Планирование содержа   | ния >        |                 |              |                  |
| Журнал                 | >            | СР ЧТ ПТ СБ     | BC           |                  |
| Кураторство            | >            | Список студенто | в и родителе | й                |
| Отсутствующие сегодня  | 1            | Журналы групп   |              |                  |
| Отчеты                 | >            | Уведомление о п | ропусках     |                  |
| Дипломы                | >            | Расписание заня | тий          |                  |
| Настройки учебного год | a >          |                 |              |                  |
| Академические задолже  | енности      | 23 24 25 26     | 27           |                  |

# 1. Список студентов и родителей

Данный раздел предназначен для просмотра и редактирования куратором контактных данных и внесения номера РСААГ каждого обучающегося группы и его родителей/законных представителей. Если за куратором закреплено несколько групп, то в правом функциональном меню есть возможность выбора одной группы из списка.

- При наведении курсора на строку с ФИО студента становятся доступны управляющие элементы в правой колонке таблицы с данными, используя которые можно:
- просматривать и редактировать контактные данные (номер мобильного телефона, e-mail) обучающихся и их родителей, внести регистрационный номер РСААГ, нажав иконку «Перейти к редактированию личной карточки»;
- просматривать отчёт «Успеваемость», нажав иконку «Перейти к отчёту по успеваемости»;
- просматривать электронный журнал обучающегося, нажав иконку «Перейти в дневник».

|                        |              |                  |           |      | Список студентов и родите | лей 1-СПО-ТЕСТ    | •              |      |                            |              |   | 🛓 Garata atar | 幸 |
|------------------------|--------------|------------------|-----------|------|---------------------------|-------------------|----------------|------|----------------------------|--------------|---|---------------|---|
| Общее образование      | Дополнительн | ное образование  | Внеуро    | чная | Q 010                     |                   |                |      |                            |              |   | reyone        | ٦ |
| Справочники            | >            | дарь?            | :         | E    |                           | Студенты          |                |      | Santonine Opengeraterrover |              |   | Студенты      |   |
| Учебные планы          | >            |                  |           |      | 840                       | Tenepos           | Ernal          | ONIO | Tenspow                    | Equal .      | _ | O ace         |   |
| Расписание             | >            | Март 2022        | >         |      |                           | +7(111):222-33-44 | testgimal test |      | +7 (846) 848-45-64         |              | 2 | • текущие     |   |
| Планирование содержани | я >          |                  |           |      | -                         |                   |                | -    |                            |              | 8 |               |   |
| Журнал                 | >            | СР ЧТ ПТ СБ      | BC        |      |                           |                   |                |      |                            |              |   |               |   |
| Кураторство            | >            | Список студентов | и родител | ей   |                           |                   |                |      | +7(112)2293458             | hestganad se |   |               |   |
| Отсутствующие сегодня  |              | Журналы групп    |           |      |                           |                   |                |      |                            |              |   |               |   |
| Отчеты                 | >            | Уведомление о пр | опусках   |      |                           |                   | teromonal terr |      |                            |              |   |               |   |
| Дипломы                | >            | Расписание занят | ий        |      | L                         |                   |                |      |                            |              |   |               |   |
|                        |              |                  |           |      |                           |                   |                |      |                            |              |   |               |   |

# 1.1. Работа с личной карточкой обучающегося

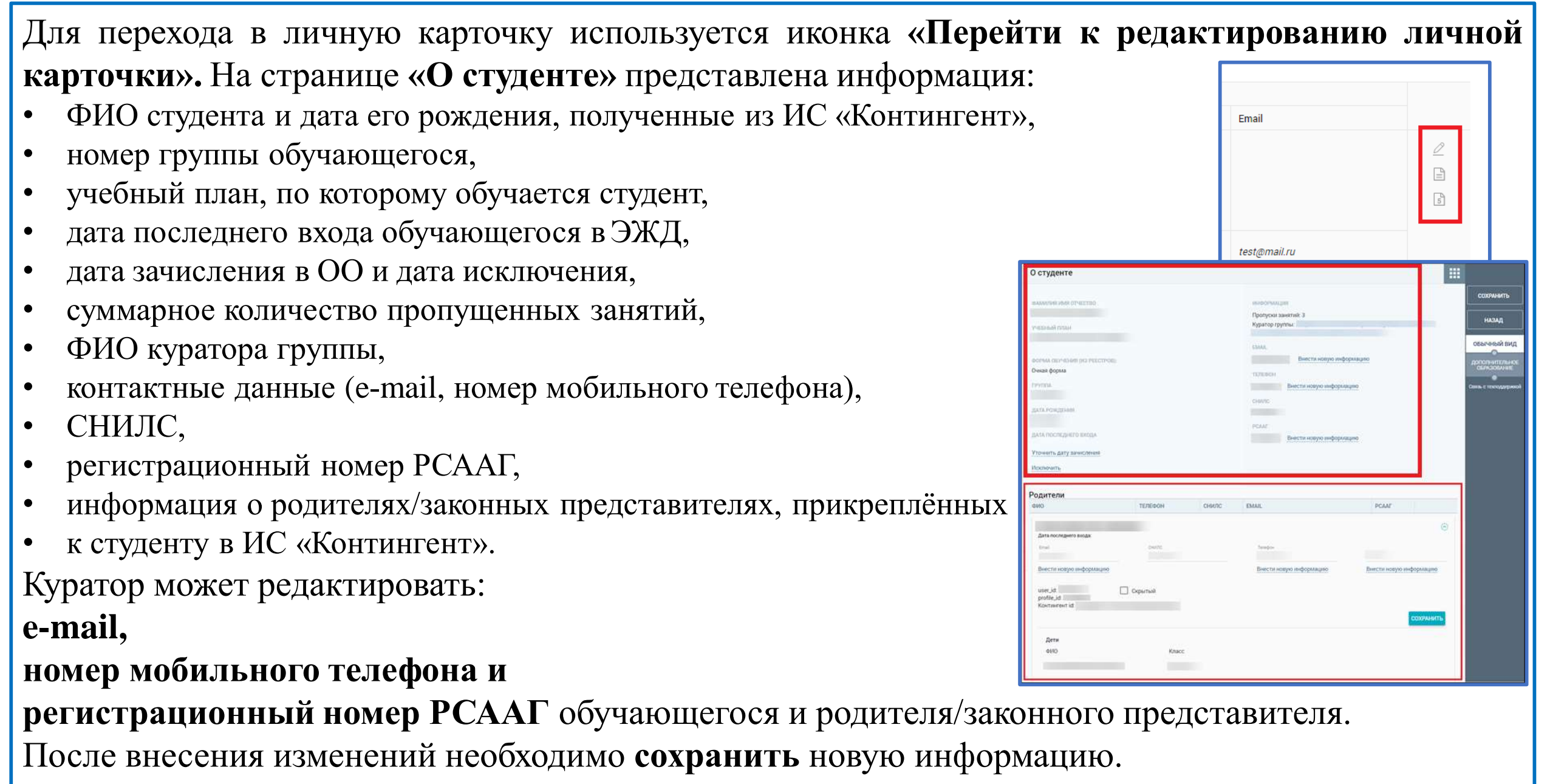

# 1.2. Просмотр отчёта «Успеваемость»

Для перехода в отчёт по успеваемости нажмите иконку «Перейти к отчёту по успеваемости» в поле соответствующего студента. Откроется страница отчёта с данными по его успеваемости. Правое функциональное меню данного отчёта позволяет:

- выбрать «Период», за который формируется отчёт;
- выбрать **шкалу отображения оценок** (по умолчанию выбрана **«5-балльная шкала»**);
- распечатать полученный отчёт,
- выгрузить отчёт в Excel.

#### Обратите внимание! Оценки, имеющие тип контроля «Контрольная», выделены полужирным шрифтом.

Важно! Цифра рядом с оценкой означает, что полученная оценка по определённой форме контроля имеет вес, отличный от «1». Оценки, имеющие бо́льший вес, оказывают бо́льшее влияние на средневзвешенный балл. Вес оценки зависит от выбранной преподавателем формы контроля. Используемые формы контроля и вес оценок устанавливаются локальными нормативными актами ПОО.

| Переоды              | CP.5AJUI | Информационная безопасность |             | периоды                                   |
|----------------------|----------|-----------------------------|-------------|-------------------------------------------|
| Bce                  |          | 4                           | 01.09-31.10 | 1-я четверть<br>се БАЛЛ 4,00 ИТОГОВАЛ 4   |
| Применить            | - 4,00   |                             | 08,11-31.12 | 2-и четверть<br>СР БАЛЛ 0.00 ИТСКОВАЯ 2   |
| Concern              | СР.БАЛЛ  | Линийная алгебра            |             | периоды                                   |
|                      | 2,00     | 4                           | 08.11-31.12 | 2-я четверть<br>се 5хлл 2,00              |
| 5 БАЛЛЬНАЯ<br>ШКАЛА  | СР.БАЛЛ  | Мат, анализ                 |             | периоды                                   |
| 100 БАЛЛЬНА<br>ШКАЛА | 4,00     | 8 3 C                       | 08.11-31.12 | 2-0-нетверть<br>СР БАЛЛ 4,00              |
| •                    | СР.БАЛЛ  | Физ. культура               |             | периоды                                   |
| ОРИГИНАЛЬН.<br>ШКАЛА |          |                             | 01.09-31.10 | 1-й четверть<br>СР.БАЛЛ 0.00 ИТОГОВАЛ А/В |
|                      | 3,50     | 2 6 2 6                     | 08.11-31.12 | 2-a seruapts.<br>CP 5A00 3.50             |

test@mail.ru

# 1.3. Просмотр электронного журнала (ЭЖ) студента

Для перехода в ЭЖ студента нажмите иконку «**Перейти в дневник**» в поле соответствующего обучающегося. Откроется страница его ЭЖ на текущую неделю по умолчанию.

Для выбора определённой даты в правом функциональном меню формы выберите требуемую дату.

При просмотре ЭЖ обучающегося куратор может не только ознакомиться с его содержанием, но и просмотреть информацию об ознакомлении родителей с ЭЖ. В том случае, если родители/законные представители ознакомились с ЭЖ учащегося, будут отображены их ФИО и дата ознакомления.

Правое функциональное меню позволяет:

- выбрать «Неделю», за которую выводится информация в ЭЖ;
- выбрать шкалу отображения оценок (по умолчанию стоит **«5-балльная шкала»**);
- выгрузить ЭЖ в формате pdf, нажав кнопку.

|    |         |                   | -                      | Email      |                                             |                        |
|----|---------|-------------------|------------------------|------------|---------------------------------------------|------------------------|
| Ьł | łO      | м мен             | ю формы выберите       |            |                                             |                        |
|    |         |                   |                        | test@m     | sil.ru                                      |                        |
| Дŀ | IEBH    | ник:              |                        |            |                                             |                        |
|    |         |                   |                        | Pog        | ители не ознанамлены с д <del>нев</del> нак | ion I                  |
| T  |         |                   | Понедельник 29.11.2021 |            |                                             | TARAMETRA              |
| n  | РЕДМ    | ET                | домашнее задание       | оценки     | КОММЕНТАРИЙ                                 | Неделя                 |
| 1  | 00:00   |                   |                        |            |                                             | 04.12.2021             |
|    |         |                   | (09:30)                |            |                                             | Outwor                 |
| 2  | 09:60   | Информацион       |                        |            |                                             | 5 FADDWAR              |
|    | 13.55   |                   | 01.10                  |            |                                             | шкала                  |
|    | 11.58   |                   | (12.50)                |            |                                             | 100 БАЛЛЬНАЯ           |
| 4  | 12:00   |                   |                        |            |                                             | шкала                  |
|    |         |                   | (14:30)                |            |                                             | ОРИГИНАЛЬНАЯ           |
| 5  | 14:40   |                   |                        |            |                                             | шкала                  |
|    |         |                   | (16,50)                |            |                                             | (man)                  |
|    |         |                   | Personal 20 31 003     |            |                                             | (LEGE)                 |
| -  | OF PILA | ET.               | DOMANIMEE 24 DAMAE     | COLIESARCH | KOMMELITADMÖ                                |                        |
| 1  | 08.00   | Физ. культура     | Advantance on Advance  | orgenitar  | Bannen ter en                               | Сонзы с технодлерногой |
|    |         |                   | (09:30)                |            |                                             |                        |
| 2  | 09:40   |                   |                        |            |                                             |                        |
|    |         |                   | (11.10)                |            |                                             |                        |
| 3  | 11:20   |                   | Viet sis               |            |                                             |                        |
|    | 12:05   | Mar automs        | (12.50)                |            |                                             |                        |
| 1  | 10.08   | TITLET, MEMORINES |                        | 11 1072    |                                             |                        |

## 2. Журналы групп

В данном разделе куратору доступны все журналы его группы по всем дисциплинам, а также информация о преподавателях.

Для просмотра журналов группы в главном системном меню выберите «Общее образование - Кураторство - Журналы групп». На открывшейся странице можно ознакомиться с журналами группы, которые сгруппированы по дисциплинам. В случае существования нескольких подгрупп по одной дисциплине можно просмотреть журнал по каждой подгруппе, к которой прикреплён определённый преподаватель.

В случае закрепления за куратором нескольких групп будет доступна возможность выбора группы в правом функциональном меню.

| бщее образование        | Дополнительн | ое образование   | Внеурочі   |
|-------------------------|--------------|------------------|------------|
| Справочники             | >            | дарь             | :          |
| Учебные планы           | >            |                  |            |
| Расписание              | >            | Март 2022        | >          |
| Планирование содержания | , s          |                  |            |
| Журнал                  | >            | СР ЧТ ПТ СБ      | BC         |
| Кураторство             | >            | Список студентов | и родителе |
| Отсутствующие сегодня   |              | Журналы групп    |            |
| Отчеты                  | >            | Уведомление о пр | опусках    |
| Дипломы                 | >            | Расписание занят | гий        |

| ЖУРНАЛЫ ГРУПП               |                                            |               |                       |
|-----------------------------|--------------------------------------------|---------------|-----------------------|
|                             |                                            |               | ПАРАМЕТРЫ             |
| дисциплина                  | подгруппы                                  | ПРЕПОДАВАТЕЛИ | Группа                |
| Информационная безопасность | ИБ 131-СПО-ТЕСТ УП ЕАН 21/22               |               | 1-СПО-ТЕСТ 🗸 🗸        |
| KCE                         | КСЕ 131-СПО-ТЕСТ УП ЕАН 21/22              |               |                       |
| Линейная алгебра            | Линейная алгебра 131-СПО-ТЕСТ УП ЕАН 21/22 |               | ПРИМЕНИТЬ             |
| Мат. анализ                 | Мат. анализ 131-СПО-ТЕСТ УП ЕАН 21/22      |               | Связь с техподдержкой |
|                             | <u>Физ. кул-ра Лайт</u>                    |               |                       |
| Физ. культура               | Физ. кул-ра Хард                           |               |                       |
|                             | Физ. культура метагруппа                   |               |                       |
| Философия                   | Философия 131-СПО-ТЕСТ УП ЕАН 21/22        |               |                       |
|                             | ·                                          |               |                       |

Для просмотра журнала группы выберите интересующую дисциплину или подгруппу по дисциплине и нажмите на название дисциплины или название подгруппы для перехода к журналу. Откроется страница «Журнал».

Куратор получает возможность выбрать режим выставления оценок, настроить фильтры отображения журнала, просмотреть задания, просмотреть промежуточные и итоговые оценки за учебный год у каждого студента, выставить оценки в журнале группы в том случае, если ведёт уроки по своей дисциплине у данной группы, экспортировать журнал в Ехсеl в базовом или расширенном виде.

Для того чтобы **просмотреть домашние задания и аудиторную работу** в журнале по определённой дисциплине, следует в правом функциональном меню в качестве вида журнала выбрать **«Отобразить КТП и ДЗ»**.

Для того чтобы **просмотреть итоговые оценки**, необходимо выбрать режим отображения журнала «**Отобразить итоговые оценки**», нажав кнопку в правом функциональном меню.

| Randomers New Joseph Terr (1997)         |                                                                                                    |                                                                                                    |                                                                                                    |                                                         |
|------------------------------------------|----------------------------------------------------------------------------------------------------|----------------------------------------------------------------------------------------------------|----------------------------------------------------------------------------------------------------|---------------------------------------------------------|
| Wypeer Inst search 10-0167821 VII Let 20 | EX TO DO MANAGEMENT                                                                                                    | mentant C pan 1-CTO-TECT                                                                                                    |                                                                                                    |                                                         |
|                                          | The second second second second second second second second second second second second second second second se                                                                                                    |                                                                                                    |                                                                                                    | Форма контрола • Проверить журнал =<br>Фильтры Обросить |
| E                                        | L D<br>Hannes<br>Hannes<br>Hanne                                                                                                    | Hosége Devafpe Cp.                                                                                                    | Дата + Тема Задање                                                                                                    | Bag wyphana                                             |
|                                          | trans<br>A<br>a<br>strans<br>A<br>final<br>final | 3         3.00           0         0.00           0         0.00           0         0.00           0         0.00           0         0.00           0         0.00           0         0.00           0         0.00           0         0.00           1         0.00           0         0.00           0         0.00           0         0.00           0         0.00           0         0.00           0         0.00           0         0.00           0         0.00           0         0.00           0         0.00           0         0.00           0         0.00           0         0.00           0         0.00           0         0.00           0         0.00           0         0.00           0         0.00           0         0.00           0         0.00           0         0.00           0         0.00           0         0.00 | 25 ноя. Первое занятие<br>08:00 Второе занятие<br>09:40 Второе занятие<br>09:40 Претье занятие До<br>внучить лекцию                                                                                                    | Crygerna<br>00 00+18<br>Mogyna Doscolma<br>Boe          |
|                                          | Page Approximate Approx (Statistics) Approx (Statistics)<br>Mypean Mattainates 131 CR0 TECT HTERM 2017*<br>Terminations<br>Asia • Develop                                                                                                    |                                                                                                    | manet talanee                                                                                                    | Учебные периоды<br>2-я четверть •                       |
|                                          | Semigr sypases a Excel                                                                                                    |                                                                                                    | Ang a present<br>Transmission<br>Crassing<br>Ang to the fillenge of the second<br>Ang to the second of the second of the s | Arrectaupoienue<br>neprogla<br>Bce •                    |
|                                          | Acting Property & Elizari<br>Bernard Acting & Petersellensen                                                                                                    |                                                                                                    | velles teppes.<br>24 sensitiv                                                                                                    |                                                         |

## 3. Уведомление о пропусках

Данный раздел позволяет куратору сформировать в Системе уведомления об отсутствии студента на занятиях, а также ознакомиться с информацией о посещаемости.

Для работы в разделе выберите в главном системном меню «Общее образование - Кураторство - Уведомления о пропусках». Откроется таблица «Журнал пропусков», в которой содержится списочный состав группы, информация с отметками об отсутствии, выставленными преподавателями, и уведомления, созданные родителями/законными представителями.

По умолчанию сведения будут выведены за текущий месяц. При необходимости переключиться на другой период (месяц) выберите его в правом функциональном меню.

В случае закрепления за куратором нескольких групп в правом функциональном меню будет доступна возможность выбора группы.

Таблица журнала пропусков включает рабочие и выходные дни в соответствии с режимом пребывания, к которому привязана группа. Выходные дни выделены <u>серым цветом</u>. Текущий день подсвечен <u>зелёным цветом</u>.

|                             |           |                    |           |           | ЖУРНАЛ ПРО           | пусков 1-0 | по-1 | TECT | 6 |    |     |      |       |                 |       |       |       |       |         |        |       |       |                       |
|-----------------------------|-----------|--------------------|-----------|-----------|----------------------|------------|------|------|---|----|-----|------|-------|-----------------|-------|-------|-------|-------|---------|--------|-------|-------|-----------------------|
| Общее образование Доп       | юлнительн | ное образование    | Внеуро    | чная деят | группы<br>и студенты | 1 2        | 3    | 4 5  | 6 | 78 | 9 1 | 0 11 | 12 13 | Декабр<br>14 15 | 2021  | 18 19 | 20 21 | 22 23 | 24 25 2 | 6 27 1 | 28 29 | 30 31 | Группа                |
| Справочники                 | >         | дарь               | :         | ё л       | 1.                   |            |      |      |   |    |     |      |       |                 | 02 07 |       |       |       |         |        |       |       | Mecsu                 |
| Учебные планы<br>Расписание | >         | Март 2022          | >         |           | 2.                   | н          |      |      |   |    |     |      |       |                 |       |       |       |       |         |        |       |       | Декабрь *             |
| Планирование содержания     | >         | CP YT IT C5        | BC        |           | 3.                   |            |      |      |   |    |     |      |       |                 |       |       |       |       |         |        |       |       | Снизь с техноддержкой |
| Журнал<br>Кураторство       | >         | Список студентов и | 1 родител | тей       | 4.<br>5.             | H          |      |      | H |    |     |      |       |                 |       |       | _     | _     |         |        | -     |       |                       |
| Отсутствующие сегодня       | 1         | Журналы групп      |           |           | 6.                   |            |      |      |   |    |     |      |       |                 |       |       |       |       |         |        |       |       |                       |
| Отчеты                      | >         | Уведомление о про  | пусках    |           |                      |            |      |      |   |    |     |      |       |                 |       |       |       |       |         |        |       |       |                       |
| Дипломы                     | >         | Расписание заняти  | Й         |           |                      |            |      |      |   |    |     |      |       |                 |       |       |       |       |         |        |       |       |                       |

Для создания уведомления о пропусках обучающегося выберите ячейку, в которой собираетесь сформировать уведомление – на пересечении даты и имени студента. Откроется диалоговое окно, в котором необходимо определить период, на который должно быть сформировано уведомление. Уведомление может быть сформировано:

- по дням (в случае длительного отсутствия обучающегося, например, по болезни);
- на некоторых занятиях (например, отсутствие на 1-м занятии по семейным обстоятельствам).

В появившемся окне можно просмотреть уже существующее уведомление или создать своё, выбрав одну из

#### вкладок:

- создание уведомления на день или несколько дней;
- создание уведомления на одно или несколько занятий.

Уведомление об отсутствии («У») в журнале пропусков может быть создано на прошедшую, текущую и будущую даты, при этом в журналах преподавателей эта информация отображается по-разному.

| будет                                        | отсутствовать                    |         | × |
|----------------------------------------------|----------------------------------|---------|---|
| 07.12.2021 на некотори                       | ых занятиях                      | По дням |   |
| с 07.12.2021 🔳 по                            | 07.12.2021                       |         |   |
| ПРИЧИНА<br>ОТСУТСТВИЯ<br>ОПИСАНИЕ<br>ПРИЧИНЫ | ►<br>анию)                       |         |   |
| СОЗДАТЬ НА ВЫБРАННОМ<br>ДИАПАЗОНЕ            | УДАЛИТЬ ЗА ВЫБРАННЫЙ<br>ДИАПАЗОН |         |   |
| За выбранный диапазон нет уведомлен          | ий о пропусках                   | -       |   |
|                                              |                                  |         |   |
|                                              |                                  |         |   |

### Отображение уведомления в журнале преподавателя дисциплин:

- при создании уведомления <u>на прошедшую дату</u> отметка об отсутствии («**H**») в журналах преподавателей по дисциплинам <u>будет создана автоматически</u> на весь день либо на конкретное занятие (в зависимости от выбранного типа уведомления). При <u>удалении</u> такого уведомления в журнале пропусков отметка об отсутствии («**H**») в журналах преподавателей <u>удаляется;</u>
  - при создании уведомления <u>на текущую дату</u> отметка об отсутствии («**H**») в журналах преподавателей по дисциплинам <u>будет создана</u> автоматически на весь день либо на конкретное занятие (в зависимости от выбранного типа уведомления). При <u>удалении</u> уведомления <u>с</u> <u>текущей даты</u> в журнале пропусков это уведомление в нём <u>преобразуется</u> в отметку об отсутствии («**H**»), в журналах преподавателей отметка об отсутствии («**H**») остаётся;

при создании уведомления <u>на будущую дату</u> отметка об отсутствии («**H**») в журналах преподавателей по дисциплинам <u>будет создана</u> автоматически на весь день либо на конкретное занятие (в зависимости от выбранного типа уведомления). При <u>удалении</u> такого уведомления в журнале пропусков отметка об отсутствии («**H**») в журналах преподавателей <u>удаляется</u>.

#### Создание уведомлений по дням

Для формирования уведомления на один и более дней в диалоговом окне «ФИО будет отсутствовать» перейдите на вкладку «По дням», определите период времени, на который будет создано уведомление, укажите причину отсутствия и при необходимости введите комментарий. Нажмите кнопку «Создать на выбранном диапазоне». В результате в журнале пропусков будут сформированы уведомления об отсутствии учащегося на выбранный диапазон дат. При наведении курсора на отметку «У» об отсутствии сразу будет отображено сообщение с причиной отсутствия. В журнале преподавателя будет также проставлена отметка об отсутствии для текущей и/или будущей даты. При наведении курсора на отметку «Н» видна причина отсутствия.

Созданные ранее уведомления можно удалить. Для этого необходимо в журнале пропусков выбрать созданное ранее уведомление, в открывшемся диалоговом окне указать требуемый период для удаления и нажать кнопку «Удалить за выбранный диапазон». В результате уведомление об отсутствии будет удалено из журнала пропусков. Если удаляемое уведомление об отсутствии было создано на текущую дату, в журнале пропусков оно преобразуется в отметку об отсутствии «Н».

| YIAN CIPCO | IVEROIE 1-OND-EEGT                                                                                                    |                                                                    | Журнал                                                            |                                                                                                    |                                                                                |                     |
|------------|----------------------------------------------------------------------------------------------------|--------------------------------------------------------------------|-------------------------------------------------------------------|----------------------------------------------------------------------------------------------------|--------------------------------------------------------------------------------|---------------------|
|            | Local IIII                                                                                                    | x 10.00 0.00 0.00 0.00 0.00 0.00 0.00 0.                           | Преподава<br>Все                                                  | тель с                                                                                                    | Linefen Reonfeo                                                                |                     |
|            | 37.12.2221         selectropure selection         741 mere           C         07.12.2203         00         15.12.2001         940 mere           Vision         15.12.2001         00         15.12.2001         97 mere                                                                                                    | ЖУРНАЛ ПРОПУСКОВ 1-СПО-ТЕСТ                                        |                                                                   | < 1 Jan 1 Jan 1 Ja | <ul> <li>Уведомление о пропуске урока:</li> <li>Причина: По болезни</li> </ul> |                     |
|            | пригодана<br>пригодана<br>пригодана | тотудоны<br>и студоны<br>1 2 3 4 5 6 7 8<br>1.<br>2 — —<br>3 — У У | Amadips 2021<br>12 13 14 15 16 17 18 19 20 21<br>2<br>3<br>4<br>5 | 3 **                                                                                                    | Комментарии:                                                                   | 0.00 0.00 0.00 2.00 |
|            |                                                                                                    | 4                                                                  | Экспорт ж<br>Экспорти<br>Экспорти                                 | зурнала в Excel<br>ровать с отмененными занятиями<br>вый <u>+</u> Расширенный                                                                                                    |                                                                                |                     |

#### Создание уведомления на одно или несколько занятий

Для создания уведомления на одно или несколько занятий перейдите на вкладку «ДД.ММ.ГГГГГ на некоторых занятиях». Отметьте занятия, на которых будет отсутствовать обучающийся, установив маркер напротив дисциплины в колонке «Отсутствие». Выберите причину отсутствия. При необходимости оставьте комментарий. В результате в журнале пропусков появится уведомление о пропуске («У»), а в журнале преподавателя отметка об отсутствии («Н»). Для того чтобы распространить причину отсутствия к другим уведомлениям, нажмите иконку «Применить причину к новым уведомлениям».

Важно! Не может быть создано уведомление об отсутствии на занятиях в случае существования ранее созданного уведомления об отсутствии на весь день.

В случае создания уведомления об отсутствии на нескольких занятиях при наведении курсора на отметку «У» в сообщении будет представлен перечень занятий, на которых будет отсутствовать студент.

Для удаления уведомления на некоторых занятиях снимите маркеры в колонке «Отсутствие».

|               | будет отсутствоваты         |            |                                      | × |
|---------------|-----------------------------|------------|--------------------------------------|---|
| 07:12:2       | 021 на некоторых занятиях   |            | По дням                              |   |
| Время         | Дисциплина                  | Отсутствие | Причина                              |   |
| 09:40 - 11:10 | KCE                         | •          | По болезни<br>Подробнее (по желанию) | • |
| 11:20 - 12:50 | Информационная безопасность | 0          | По болезни<br>Подробнее (по желанию) | • |
| 13:00-14:30   | Мат, внализ                 | 0          | По болезни<br>Подробное (по желанию) | - |

## 4. Расписание занятий

Для просмотра расписания занятий своей группы в главном системном меню выберите «Общее образование - Кураторство - Расписание занятий».

В результате откроется страница «Расписание занятий» группы. В случае закрепления за куратором только одной группы значения параметров «Курс» и «Группа» будут выставлены по умолчанию, а параметр «Неделя» будет иметь значение текущей недели.

Для получения расписания группы нажмите кнопку «Показать». В результате отобразится таблица с расписанием группы на выбранную неделю с указанием преподавателей по дисциплинам. Для изменения значений параметров наведите курсор на необходимый параметр в правом функциональном меню и выберите необходимое значение.

Куратору доступна выгрузка расписания в формате \*.xlsx нажатием кнопки 🛃 Выгрузить в хlsx

| Общее образование Дополнительное образование                                                                                                    | Внеурочная                                                      |                                            |                                                                                      |                                                                                  |                                                  |                      |  |                                                                   |
|----------------------------------------------------------------------------------------------------|-----------------------------------------------------------------|--------------------------------------------|--------------------------------------------------------------------------------------|----------------------------------------------------------------------------------|--------------------------------------------------|----------------------|--|-------------------------------------------------------------------|
| Справочники рарь<br>Учебные планы р<br>Расписание р Март 2022<br>Планирование содержания р<br>Журнал р СР ЧТ ПТ СБ                                                                                 | :<br>общее образование / hypertoportio / Расписание занит<br>ВС | a)                                         |                                                                                      | <u>*</u> *                                                                       | ыгрузить в авж                                   |                      |  |                                                                   |
| Кураторство         Список студентов и родител           Отсутствующие сегодня         Журналы групп           Отчеты         Уведомление о пропусках           Дипломы         Расписание занятий | а родител<br>Курс Шыбра<br>пусках                               | Курс Мыбратъ Расписание занятий 1-СПО-ТЕСТ |                                                                                      |                                                                                  |                                                  |                      |  | 1 Despendente 😤                                                   |
|                                                                                                    | B Группа below<br>Hogens 29 ноя                                 | об дек. #<br>1<br>1<br>1<br>1<br>2         | DE-00 Undergrammer<br>DE-00 Undergrammer<br>DE-00 Undergrammer<br>DE-00 Undergrammer | анорина, судара<br>(6437,200) (8139,200)<br>(643, нурактура<br>Каланит 14(),14() | errege<br>Bic Id.State<br>KAZ<br>Value of MC, MY | ni czasi<br>ni czasi |  | Nyse1 •<br>Fperme<br>3 citio-fect •<br>Nugaan<br>29 was 05 gas. @ |
|                                                                                                    |                                                                 | 1-000-<br>7507 0<br>4                      | sadeer (19.19)<br>13.00<br>14.40                                                     | Man weaters<br>readers (191, 191)<br>Mart weaters                                |                                                  |                      |  | Reserve                                                           |

## Техническая поддержка

При возникновении затруднений Вы можете написать в службу технической поддержки. Для этого нажмите кнопку

Написать в техподдержку

и заполните форму обратной связи.